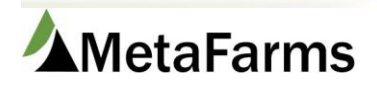

MetaFarms Support Phone 952.215.3233 • Fax 877.289.3860 • support@metafarms.com

## Movement Import

Please contact Customer Support to have this import added to your portal.

Layout instructions and a template are available by following this link: Movement Import Layout.xls

To upload your import first go to the Finish tab, under the Imports header and select Movements.

| F | nish | Sales                     | Finance           | Analytics | Help              | Change Company     |   |                    |               |  |
|---|------|---------------------------|-------------------|-----------|-------------------|--------------------|---|--------------------|---------------|--|
|   | Gro  | oup                       |                   | Events    |                   | Health             |   | Animal Movements   | Imports       |  |
|   | - 7  | Create a                  | Group             | 🛧 Morta   | ality             |                    | s |                    |               |  |
|   | 5    | Find a Gi<br>사<br>이pen/Cl | roup<br>ose Group | - 🏧 Daily | Mortality<br>ises | ····· 🏹 Vet Visits |   | 🖂 Movements Search | 🏧 📈 Movements |  |

On the next page click on the Standard tab, select Movement Import – with Comments and Subgroups from the Select Import dropdown.

\*\*This is the correct import even if you are not using subgroups and/or comments.

Then browse for your file via the Choose File button, once selected click Process File.

| All       | Feed                                           | Sow    | Sales  | Standa   | rd             |           |         |           |
|-----------|------------------------------------------------|--------|--------|----------|----------------|-----------|---------|-----------|
| Select Im | viect Import:                                  |        |        |          |                |           |         |           |
| Moven     | Aovement Import - with Comments and Subgro 💌 🔸 |        |        |          |                |           |         |           |
| Choose    | Choose File subgroup movement.txt Process File |        |        |          |                |           |         |           |
| Impo      | Import Delete Records Match Records            |        |        |          |                |           |         |           |
| Row       | Import<br>Ready                                | Delete | Moveme | ent Date | Movement<br>ID | # Records | Details | File Name |

Movements ready to be imported with have a check in the Import Ready column. You can delete any movements from the import by checking the Delete box and clicking Delete Records.

| Imp | ort Delet       | e Records | Match Records        |                |           |           |                    |
|-----|-----------------|-----------|----------------------|----------------|-----------|-----------|--------------------|
| Row | Import<br>Ready | Delete    | Movement Date        | Movement<br>ID | # Records | Details   | File Name          |
|     |                 |           |                      | <b>T</b>       | T         |           | T                  |
| 1   | 4               |           | 12/6/2016            | 148079         | 2         | Details 🖌 | MovementImport.txt |
| 2   |                 |           | 12/6/2016            | 148080         | 2         | Details   | MovementImport.txt |
| 3   |                 |           | 12/5/2016            | 148178         | 4         | Details   | MovementImport.txt |
| 4   | <b>A</b>        |           | 12/7/2016            | 148399         | 4         | Details   | MovementImport.txt |
|     |                 |           |                      |                |           |           |                    |
|     | KK 1            | ► E       | Page size: <b>50</b> |                |           |           | 4 items in 1 pages |

You can click on the Details button to View, Edit, or Apply movement data. To add or change movement data, click on the Apply button.

| 📰 Det             | E Details  |       |               |              |                  |  |  |  |  |  |
|-------------------|------------|-------|---------------|--------------|------------------|--|--|--|--|--|
|                   |            |       |               |              |                  |  |  |  |  |  |
| Row Movemen<br>ID |            | Apply | Movement Date | Applied Date | ToFrom<br>Prefix |  |  |  |  |  |
|                   | T          |       |               | <b></b>      | T                |  |  |  |  |  |
| 1                 | 2017001600 | Apply | 5/3/2017      | 5/3/2017     | G                |  |  |  |  |  |
| 2                 | 2017001600 | Apply | 5/3/2017      | 5/3/2017     | G                |  |  |  |  |  |

Add or change data and click Apply.

|   | All Fee         | d Sow Sales       | Standard |   |
|---|-----------------|-------------------|----------|---|
| ł | FromTo          | From              | F        |   |
| l | Code            | Tenensoni Tennele | ТТ       |   |
| ł | Qty             | -10               |          |   |
| ł | Total Weight    | 300               |          |   |
|   | Amount          | 0.00              |          |   |
| l | Trucking        | 250.00            |          |   |
| 1 | Total Insurance | 0.00              |          |   |
| 1 | NPPC 1          | 0.00              |          |   |
| ł | NPPC 2          | 0.00              |          |   |
| ł | Misc Charges 1  | 0.00              |          |   |
| ł | Misc Charges 2  | 0.00              |          |   |
| l | Misc Charges 3  | 0.00              |          |   |
| l | Subgroup        | ABF               | ▼ ABF    |   |
|   | Comments        |                   |          |   |
| 1 |                 | Apply 🔶           |          |   |
|   |                 | Cancel            |          | - |

Once additions and corrections have been made, click the Match button. All corrected movements will be Import Ready.

| All      | Feed                                    | Sow     | Sales Stand   | ard            |           |         |                    |  |
|----------|-----------------------------------------|---------|---------------|----------------|-----------|---------|--------------------|--|
| elect In | elect Import:                           |         |               |                |           |         |                    |  |
| Mover    | Novement Import - Standard              |         |               |                |           |         |                    |  |
| Choos    | e File No file c                        | hosen   | Process File  |                | -         |         |                    |  |
| Imp      | ort Delete                              | Records | Match Records |                |           |         |                    |  |
| Row      | Import<br>Ready                         | Delete  | Movement Date | Movement<br>ID | # Records | Details | File Name          |  |
|          |                                         |         | <b></b>       | <b>T</b>       | T         |         | Ţ                  |  |
| 1        |                                         |         | 12/6/2016     | 148079         | 2         | Details | MovementImport.txt |  |
| 2        |                                         |         | 12/6/2016     | 148080         | 2         | Details | MovementImport.txt |  |
| 3        |                                         |         | 12/5/2016     | 148178         | 4         | Details | MovementImport.txt |  |
| 4        |                                         |         | 12/7/2016     | 148399         | 4         | Details | MovementImport.txt |  |
|          |                                         |         |               |                |           |         |                    |  |
| 4        | IK I I Page size: 50 4 items in 1 pages |         |               |                |           |         |                    |  |

## Click the Import button.

| All Feed Sow               | Sales Standard |
|----------------------------|----------------|
| Select Import:             |                |
| Movement Import - Standard | *              |
| Choose File No file chosen | Process File   |
| Import Delete Records      | Match Records  |

You will get the Import Complete popup.

| Import Complete | × |
|-----------------|---|
| Import Complete |   |